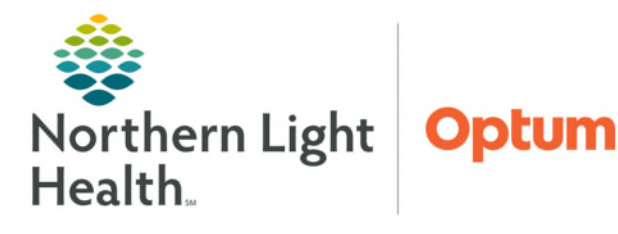

# From the Office of Health Informatics Oracle Health (Cerner) eRx Cancel and Change Messages

April 22, 2025

# Providers send Cancel prescription messages to retail pharmacies while Pharmacy may request to change a prescription.

## Cancel eRx Messages

When a provider cancels a prescription, retail pharmacies receive electronic notification as a **Cancel Rx** message.

- > To submit a Cancel Rx message
- **<u>STEP 1</u>**: Navigate to the **Medication List** in the patient chart.
- **<u>STEP 2</u>**: Locate the prescription to Cancel.
- **<u>STEP 3</u>**: Right-click and select **Cancel**.
- **<u>STEP 4</u>**: A message is then sent to retail pharmacy to notify them to cancel the prescription in you selected.
- <u>NOTE</u>: If a Cancel Rx message fails to transmit to retail pharmacy, the cancel error will be visible in the Order Information Window, under the Additional Info tab.
- > To locate Order Information and Additional Info tab
- **<u>STEP 1</u>**: From **Medication List**, locate the prescription in question that the Cancel Rx was performed.
- **<u>STEP 2</u>**: Right-click and select **Order Information**.
- STEP 3:Order Information window will open; clickAdditional Info tab. Cancel Request details can be<br/>viewed at the bottom.

|                                      |          | -                                         |          |             |          |                    |                 |
|--------------------------------------|----------|-------------------------------------------|----------|-------------|----------|--------------------|-----------------|
| History                              | Details  | Comments                                  | Results  | Ingredients | Pharmacy | Compliance History | Additional Info |
| Start Di                             | ate/Time | 12/18/2019                                | 8:53 EST |             |          |                    |                 |
| Stop Date/Time                       |          | 12/18/2019                                | 8:56 EST |             |          |                    |                 |
| Order ID<br>New Rx<br>Cancel Request |          | 3384945119                                |          |             |          |                    |                 |
|                                      |          | Delivered T                               | o Pharma |             |          |                    |                 |
|                                      |          | 3384945119<br>Delivered T<br>Error, 12/18 |          |             |          |                    |                 |
| -                                    |          | Routed To I                               | Pharmacy |             |          |                    |                 |

## eRx Change Message

Pharmacies can send a message to the prescribing provider if a change is recommended. Examples would be Therapeutic Interchange, Dose Modifications, or Generic Substitutions.

- Accept the Change
  - The 🖉 to the right of the message will allow the provider to accept the change.
- Reject the Change
  - The Ø to the right of the message will allow the provider to reject the change.

#### > Modify the Change

• The dropdown to the right of the triangle icon will display options for the provider to select and open the scratchpad.

|                                                                   | ⊘<br>⊘<br>∆- |
|-------------------------------------------------------------------|--------------|
| Same Medication; Different Dose or Formul<br>Different Medication | ation        |

#### <u>NOTE</u>: Providers may also see a question mark icon on the Medication List. Hovering over the icon will reveal the message. Right-clicking allow the provider to address the eRx Change message.

| - Prescribed | anycodone (oxycodone 80 mg oral t<br>extended release) | ablet,                                                                                                    | ł                                                                                                    |                                         |                                                                                            |                                                                                                    |                                                                             |                                          |
|--------------|--------------------------------------------------------|----------------------------------------------------------------------------------------------------|----------------------------------------------------------------------------------------------------|-----------------------------------------|--------------------------------------------------------------------------------------------|----------------------------------------------------------------------------------------------------|-----------------------------------------------------------------------------|------------------------------------------|
| 📮 Incomplete | oxycodone (oxycodone 80 mg oral tablet, extr           | nded release)                                                                                                    | 1                                                                                                    |                                         |                                                                                            |                                                                                                    |                                                                             |                                          |
| 🖬 Prescribed | Notifications:<br>Pending eRc Change Message           | _                                                                                                    | Prescribed                                                                                                    | ۲                                       | alawartaka (Lyakar 40 mg and Calant<br>acataminophan-codeine (Tylenal with Coder           | Haggers, Tyler                                                                                                    | 5/25/2014 9.09 AM Higgens, Tyler<br>COT<br>1/25/2014 9.05 AM Higgens, Tyler | 1/21/2014 9.69<br>COT<br>7/21/2026 9.29. |
|              |                                                        | ★ effs Das<br>Prescriber:<br>Pharmacy:<br>Diruge Luy<br>SIG: 21th<br>Bactile: 8<br>Quantity:<br>DAW: No<br>Displayed Al | nge far: Lipitor 40 mg o<br>Higgins, Tyler - 1424 Ro<br>CA Pharmacy 20 MMU - (<br>Presci Beel<br>no 81 mg oni tablet<br>no 82 mg oni tablet<br>no 94 Bigas Day, bord<br>Table Dapance, 2<br>123 table)<br>Actire Orders | ear Valley Ro<br>(5432 Caber<br>ME 1852 | nd, Rovenide, CA 32511 Phone: 83632 23331<br>net Turn, Sonoma, CA 35476 Phone: 78753 57873 | Alternatives<br># Freetext - DMI (Poderred)<br>SAG: 2 tabs Coal IID, of Days Jurist<br>Refilts: & (?fatho Daysnow: 1)<br>Quantity: 12.8 tab(c)<br>rotati | DAME 2052                                                                   | 0<br>0<br>0<br>0                         |
|              |                                                        | De Table                                                                                                    | Orders For Cosignatur                                                                                                    |                                         |                                                                                            |                                                                                                    |                                                                             | Orden For Signature                      |

For questions regarding process and/or policies, please contact your unit's Clinical Educator or Health Informaticist. For any other questions please contact the Customer Support Center at: 207-973-7728 or 1-888-827-7728.